# The course can be found at Moodle | UZ education platform

https://moodle.elearn.uz.zgora.pl

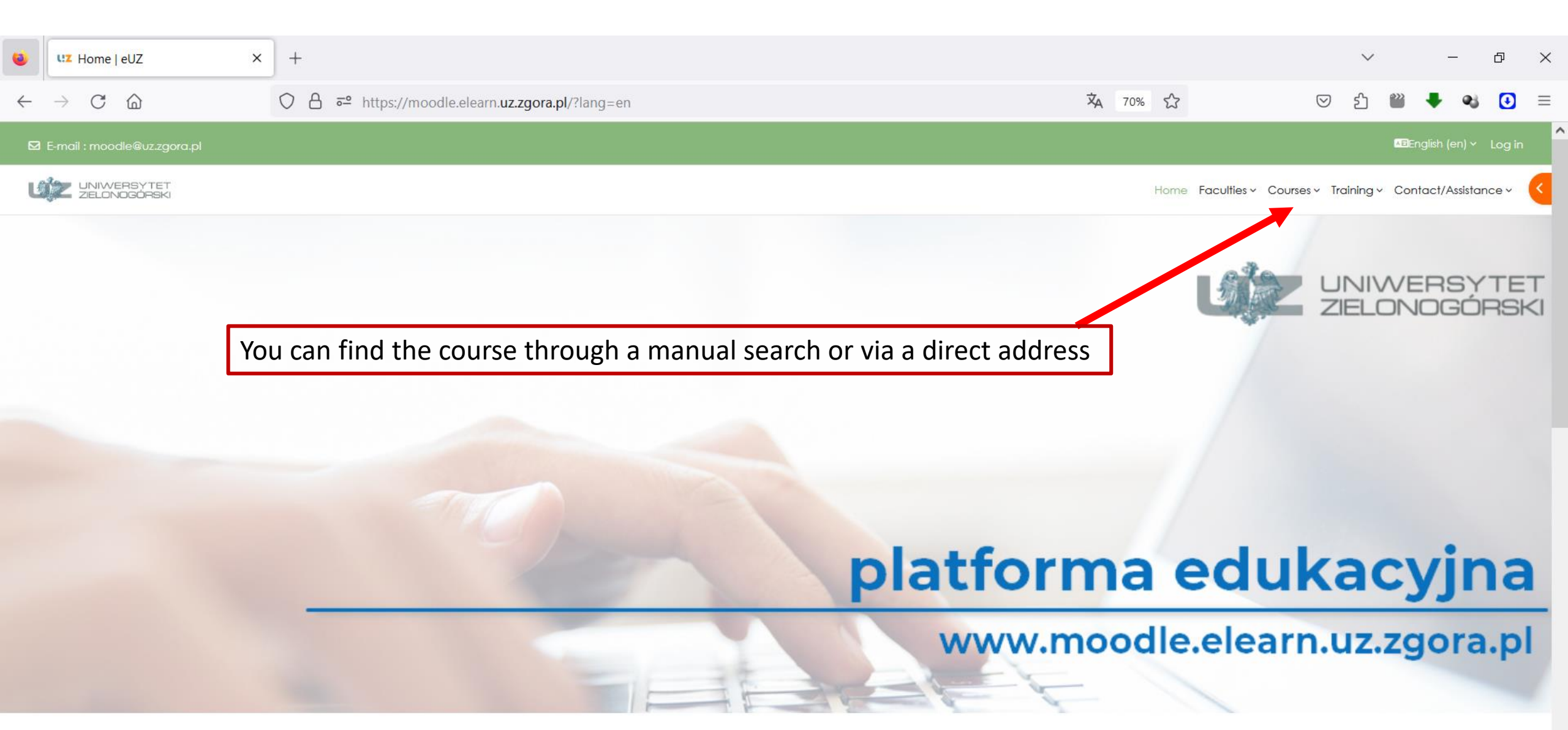

# Direct address to the course:

https://moodle.elearn.uz.zgora.pl/course/view.php?id=609

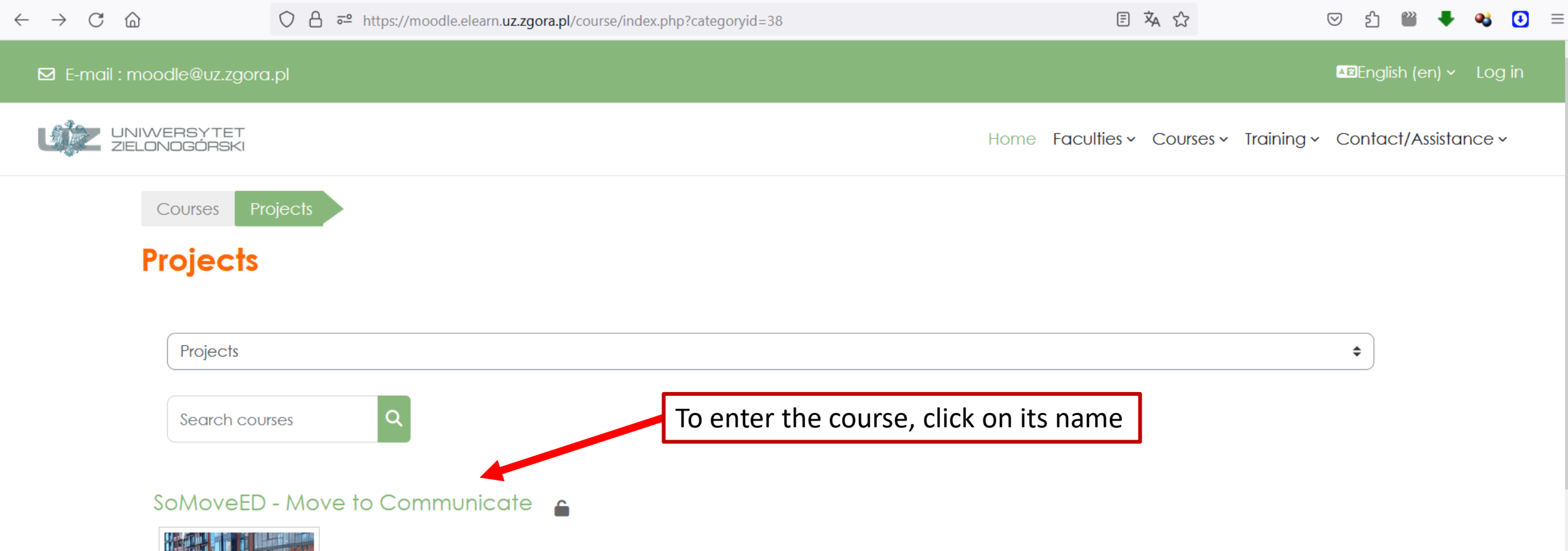

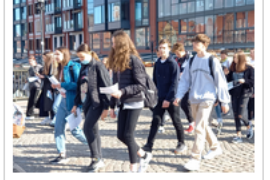

This course is for those seeking inspiration in their work as current or future teachers, officials, and researchers. Thanks to several examples of various activities, we hopefully can inspire you, encourage you to experiment, or maybe simply convince you that you are already agoing in the right direction. This course is for people considering incorporating mobile methods and examples and hints

Teacher: Dorota Bazuń Teacher: Tomasz Kołodziej Teacher: Justyna Nyćkowiak

# The login page

#### https://moodle.elearn.uz.zgora.pl/course/view.php?id=609

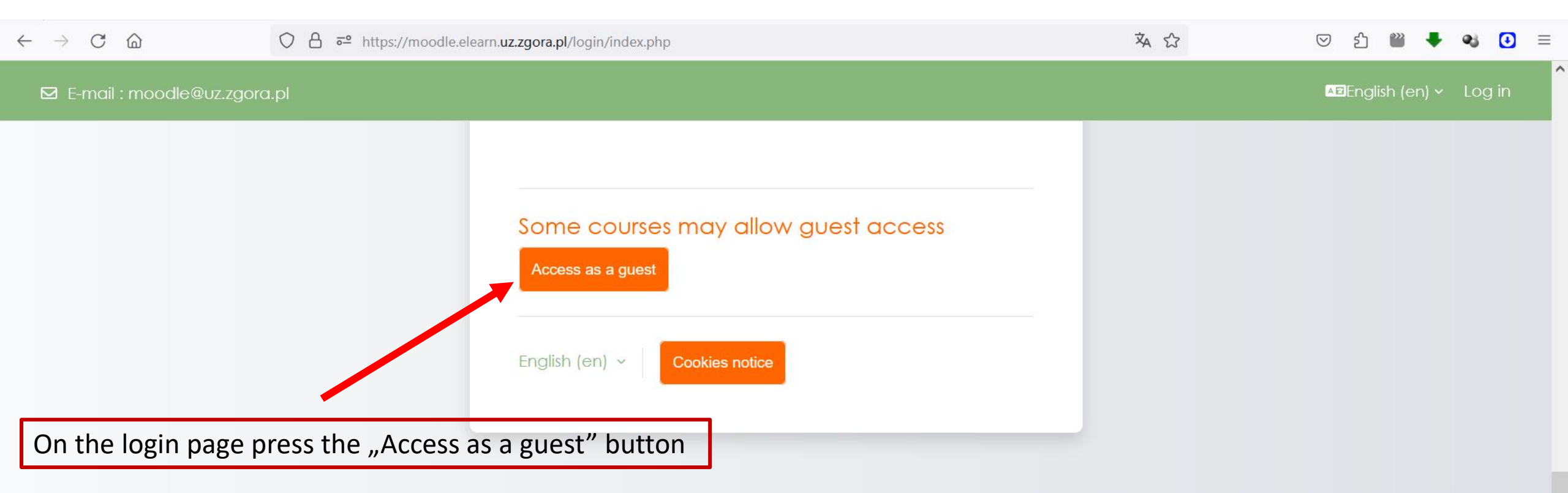

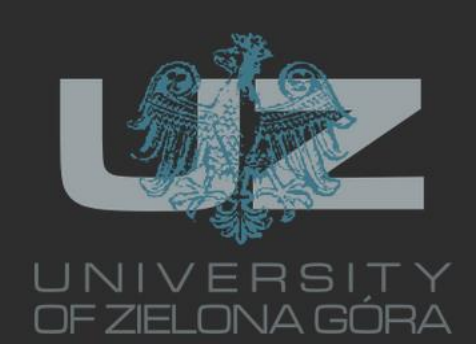

#### Info <u>The University of Zielona</u> <u>Góra</u> <u>The University Library</u> Schedule

## Contact

ul. Licealna 9, 65-417 Zielona Góra

E-mail : <u>moodle@uz.zgora.pl</u>

# Follow US

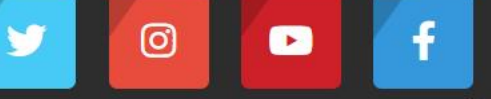

^

### The main course window

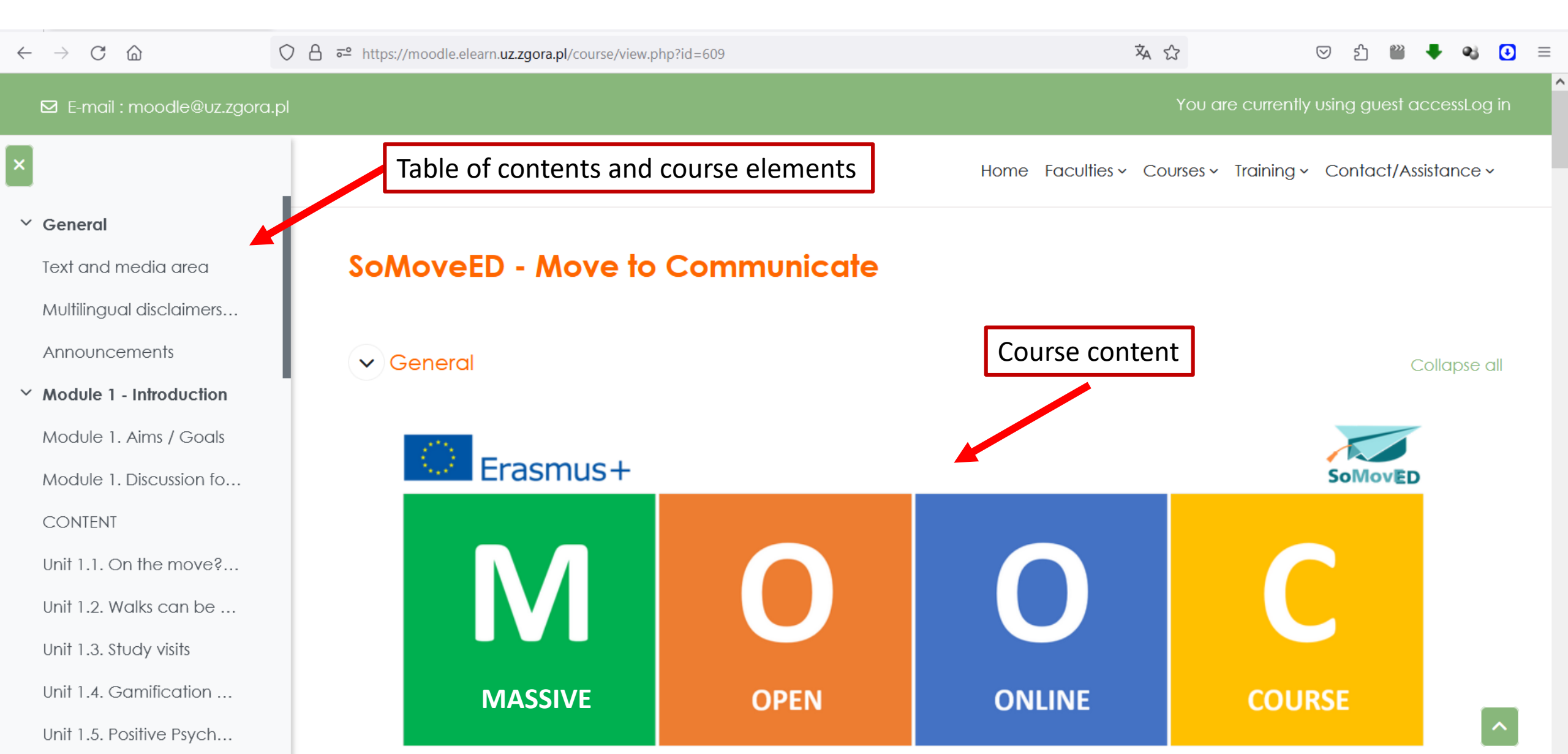

### To open a course element, click on the appropriate hyperlink in the menu

https://moodle.elearn.uz.zgora.pl/course/view.php?id=609

Unit 0, 1, 1. Marka Markit

| $\leftarrow$ $\rightarrow$ C $\textcircled{a}$                                            | ○ A = https://moodle.elearn.uz.zgora.pl/mod/resource/view.php?id=2520                                                                                                    | 🗙 90% 🟠 🖂 🖄                                                                                                    | ති 🞬 🖡 <table-cell> 🚺 ≡</table-cell> |  |
|-------------------------------------------------------------------------------------------|----------------------------------------------------------------------------------------------------|----------------------------------------------------------------------------------------------------|--------------------------------------|--|
| 🖸 E-mail : moodle@uz.zgora.pl                                                             |                                                                                                    | You are currently                                                                                                    | using guest accessLog in             |  |
| × All eleme                                                                               | nts of the course have been divided into modules                                                                                                    | Home Faculties ~ Courses ~ Training ~                                                                                                    | Contact/Assistance ~                 |  |
| <ul> <li>General</li> <li>Text and media are</li> <li>Multilingual disclaimers</li> </ul> | SoMoveED - Move to Communicate Multilingual disclaimers for beneficiaries           Multilingual disclaimers for beneficiaries                                                   |                                                                                                    |                                      |  |
| Announcements  Module 1 - Introduction                                                    | 267.4 KB PDF document                                                                                                    |                                                                                                    |                                      |  |
| Module 1. Aims / Goals<br>Module 1. Discussion fo<br>CONTENT<br>Unit 1.1. On the move?    |                                                                                                    | atyczna 🗸 🕒 🕻                                                                                                    | ¥ I & m »                            |  |
| Unit 1.2. Walks can be<br>Unit 1.3. Study visits                                          | The following disclaimer shall be added to the inner page<br>external independent bodies with support from the Euro                                                              | The following disclaimer shall be added to the inner pages of the publications and studies written by external independent bodies with support from the European Commission: |                                      |  |
| Unit 1.4. Gamification<br>Unit 1.5. Positive Psych<br>Module 2 - Methods a                | ВG Подкрепата на Европейската комисия за изготвянето одобрение на съдържанието, което отразява гледните отговорност от Комисията за всяка употреба, която ми съдържаща се в нея. | на настоящата публикация не представлява<br>э точки само на авторите и не може да се търси<br>эже да бъде използвана за информацията,                                        |                                      |  |
| Module 2 - section 1<br>Module 2.1. Discussion                                            | CS Podpora Evropské komise při tvorbě této publikace nepří<br>názory autorů, a Komise nemůže být zodpovědná za jak                                                               | edstavuje souhlas s obsahem, který odráží pouze<br>ékoliv využití informací obsažených v této publikaci.                                                                     | ~ ?                                  |  |

 $\checkmark$ 

# The main course window

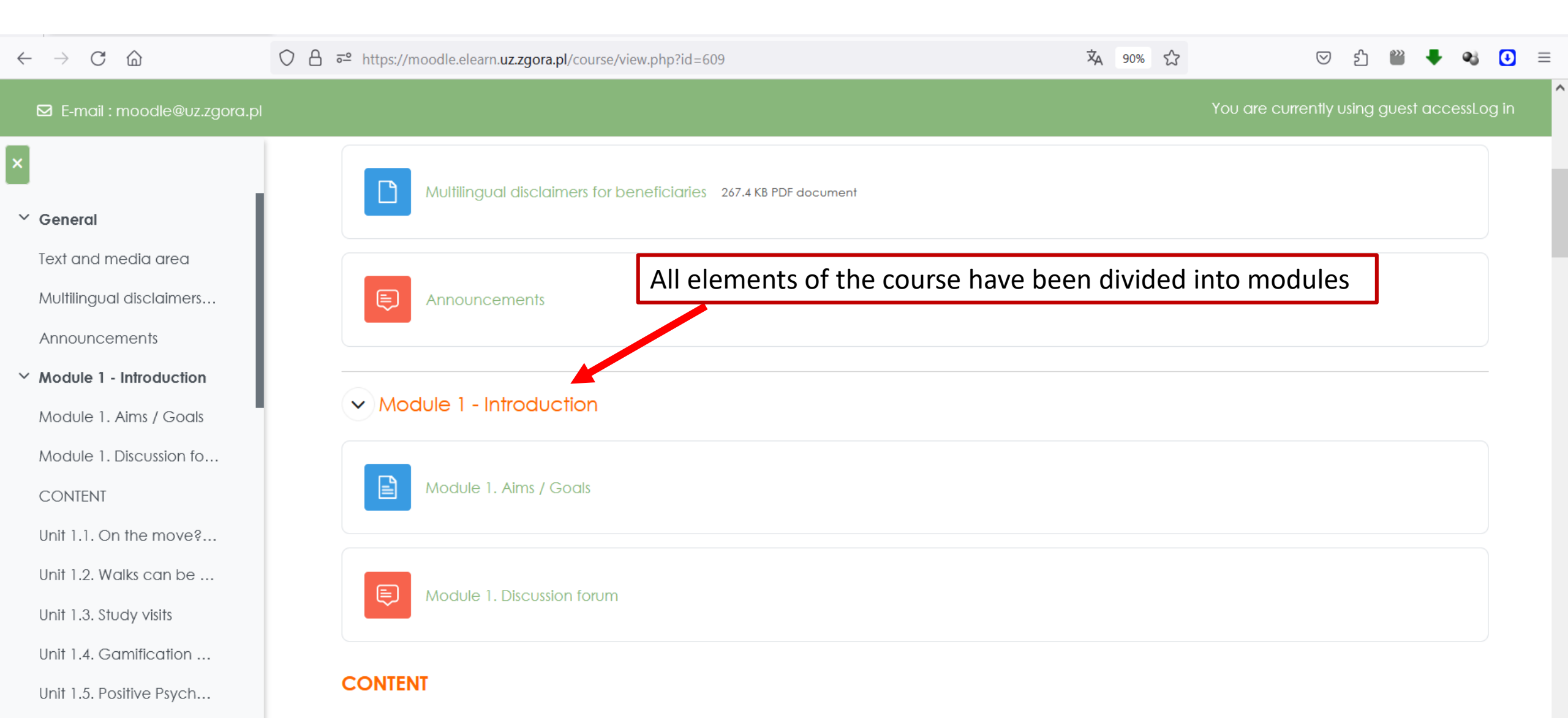

# The main course window

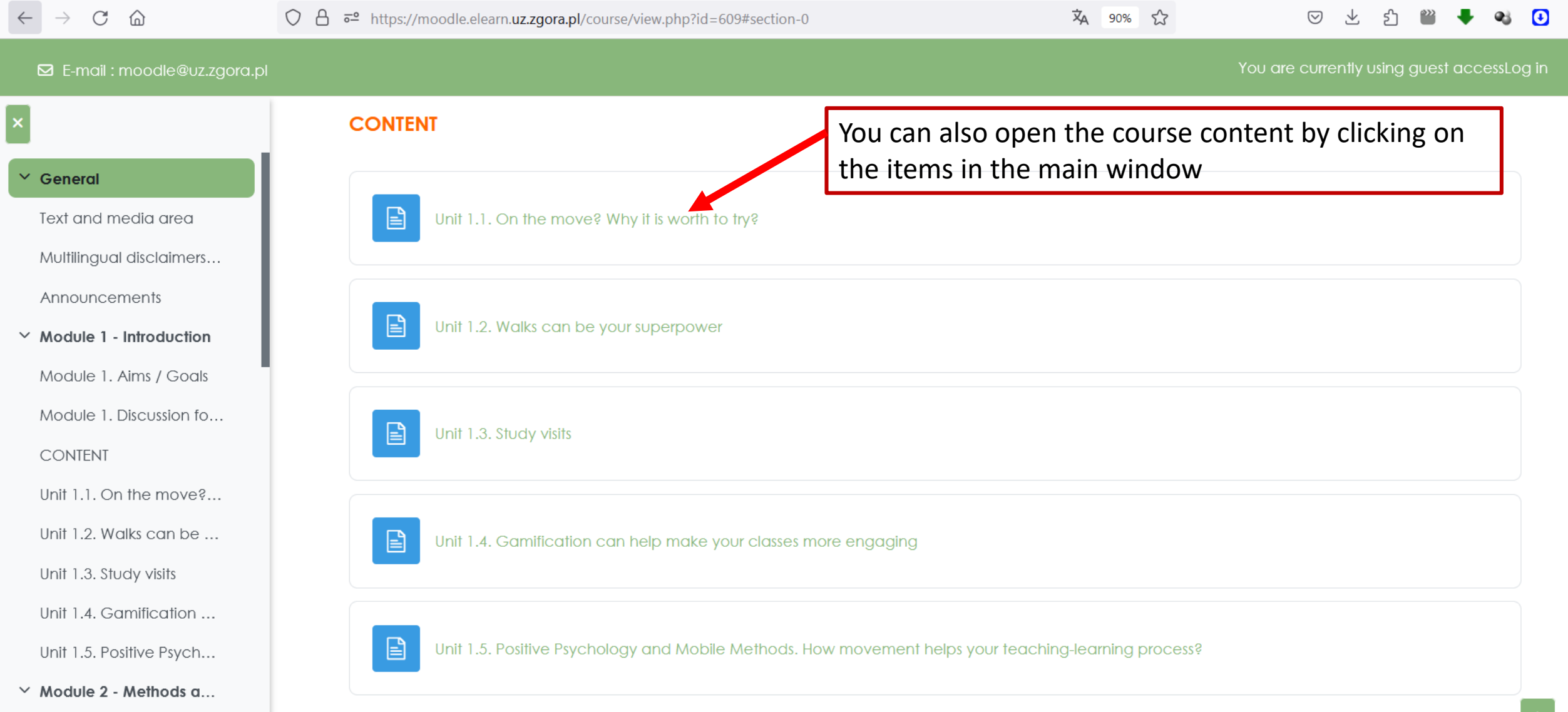

#### **Module structure**

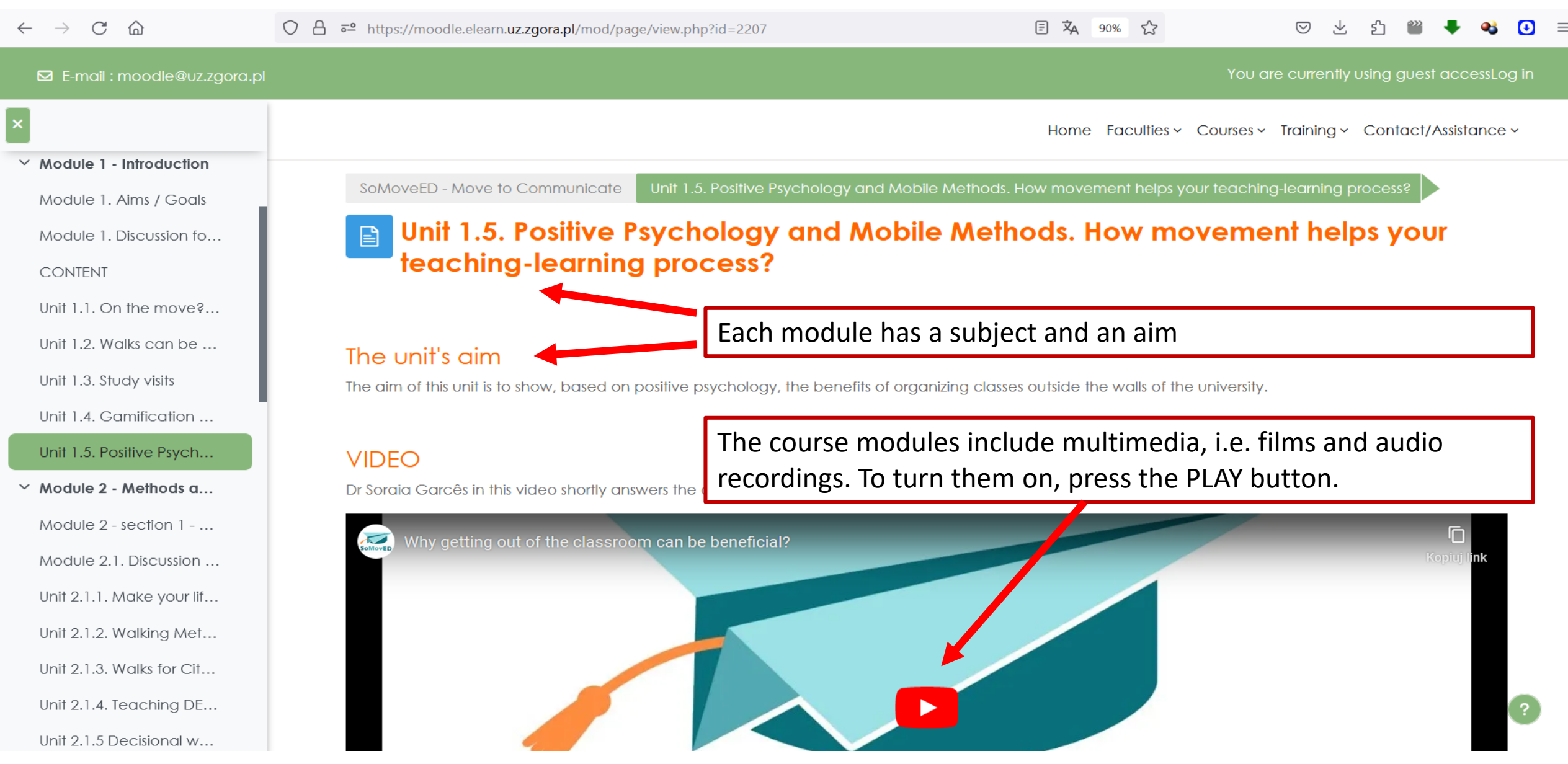

#### **Module structure**

#### https://moodle.elearn.uz.zgora.pl/course/view.php?id=609

| $\leftarrow$ $\rightarrow$ C $\textcircled{a}$                                                                                                    | ○ A = https://moodle.elearn.uz.zgora.pl/mod/page/view.php?id=2207                                                                                                    | 🗉 🏹 90% ☆                                                                                                    | 🖂 노 원 🞬 🕈 🚳 🖸                                                                                                    |  |  |  |
|----------------------------------------------------------------------------------------------------|----------------------------------------------------------------------------------------------------|----------------------------------------------------------------------------------------------------|----------------------------------------------------------------------------------------------------|--|--|--|
| 🖾 E-mail : moodle@uz.zgora.pl                                                                                                    |                                                                                                    |                                                                                                    | You are currently using guest accessLog in                                                                                                    |  |  |  |
| <ul> <li>Module 1 - Introduction</li> <li>Module 1. Aims / Goals</li> <li>Module 1. Discussion fo</li> <li>CONTENT</li> <li>Unit 1.1. On the move?</li> </ul> | SHORT READING<br>Education cannot be the same, because the world is simply not the same. Accor<br>non-linear design with a deeper focus on the actual process of teaching and lea<br>Positive Psychology poks at well-being as a core and vital human need, that ca<br>to increase academic success (Adler, 2016, Seligman, et al., 2009). When alignin<br>movement-based education promotes positive relationships and students' expe<br>situations and find solutions; it improves self-regulation, and promotes overall we<br>Wilmsmeyer, 2020). Thistype of education also increases involvement with school<br>teacher satisfaction (Marchant et al., 2019; Selhub & Logan, 2014).                                                                                                    | ording to OCDE (2018) education sho<br>earning, having as its ultimate goal stu<br>an be powerful for education. By imp<br>ng movement methods, new possibili<br>eriences with teaching methodologie<br>ell-being (Claiborne et al., 2020; Keller<br>ol work; overall health; concentration | buld be moving to a more dynamic and<br>Jdents (and teachers) well-being.<br>Dementing well-being practices it is possible<br>ities emerge. It is known in the literature that<br>es; it also allows students to see real-world<br>rt, 2006; Myging, 2009; Taylor & Butts-<br>n; good behavior; humor; creativity, plus |  |  |  |
| Unit 1.2. Walks can be<br>Unit 1.3. Study visits<br>Unit 1.4. Gamification<br>Unit 1.5. Positive Psych<br>Y Module 2 - Methods a                              | The course modules includes readings elements and references. Well-being. Seligman, et al., (2019), the father a source of life satisfaction as well as a "helper" for better learning. Therefore, linking positive psychology with mobile methods is possible and can be even a symbiosis that not only promotes teaching/learning but prople's own well-being. Thus, teaching and learning can be a well-being source for both students and teachers, and movement can be a catalyst for this. If you (and we) understand that leaving the physical barriers of the classrooms (and many times mental barriers) is also a source of deep learning and deep teaching and that when you "think outside of the box" you excel yourself and your students also get that feeling, you will learn that opening your classes to the outside is not a limitation and a restriction for the curriculum, but a source for nurturing learning (and your teaching) in a more engaging and fulfilling way.                                                                                                    |                                                                                                    |                                                                                                    |  |  |  |
| Module 2 - section 1<br>Module 2.1. Discussion<br>Unit 2.1.1. Make your lif                                                                                   | • Adler, Alejandro. 2016. "Teaching Well-Being Increases Academic Performa                                                                                                    | ance: Evidence From Bhutan, Mexico                                                                                                    | o, and Peru.'' Publicly Accessible Penn                                                                                                    |  |  |  |
| Unit 2.1.2. Walking Met<br>Unit 2.1.3. Walks for Cit                                                                                                    | <ul> <li>Dissertations, January. https://repository.upenn.edu/edissertations/1572.</li> <li>Claiborne, Lily, John Morrell, Joe Bandy, Derek Bruff, Gregory Smith, and Heather Tedesco. n.d. "Teaching Outside the Classroom   Center for Teaching   Vanderbilt University." Accessed July 15, 2022. https://cft.vanderbilt.edu/guides-subpages/teaching-outside-the-classroom/.</li> </ul>                                                                                                    |                                                                                                    |                                                                                                    |  |  |  |
| Unit 2.1.4. Teaching DE                                                                                                    | <ul> <li>2.1.4. Teaching DE</li> <li>Kellert, Stephen R. 2005. Building for Life: Designing and Understanding the HumanNature Connection. Washington, DC: Island Press.</li> <li>Marchant, Emily, Charlotte Todd, Roxanne Cooksey, Samuel Dredge, Hope Jones, David Reynolds, Gareth Stratton, Russell Dwyer, Ronan Lyons, Context Stratton, Russell Dwyer, Ronan Lyons, Context Stratton, Russell Dwyer, Ronan Lyons, Russell Dwyer, Ronan Lyons, Russell Dwyer, Ronan Lyons, Russell Dwyer, Ronan Lyons, Russell Dwyer, Ronan Lyons, Russell Dwyer, Russell Dwyer, Russell Dwyer, Russell Dwyer, Russell Dwyer, Russell D</li></ul> |                                                                                                    |                                                                                                    |  |  |  |

=

### **Module structure**

| $\leftarrow$ $\rightarrow$ C $\textcircled{a}$                                                                                                    | ○ △ = https://moodle.elearn.uz.zgora.pl/mod/page/view.php?id=2207                                                                                                    | 冟 🏹 90% ☆                                                                                                    | ⊠ ± ກິ 🞬 🕇 🚯 ≡                                                                       |  |  |  |
|----------------------------------------------------------------------------------------------------|----------------------------------------------------------------------------------------------------|----------------------------------------------------------------------------------------------------|--------------------------------------------------------------------------------------|--|--|--|
| 🖸 E-mail : moodle@uz.zgora.pl                                                                                                    |                                                                                                    |                                                                                                    | You are currently using guest accessLog in                                           |  |  |  |
| <ul> <li>Module 1 - Introduction         <ul> <li>Module 1. Aims / Goals</li> <li>Module 1. Discussion fo</li> <li>CONTENT</li> <li>Unit 1.1. On the move?</li> <li>Unit 1.2. Walks can be</li> <li>Unit 1.3. Study visits</li> <li>Unit 1.4. Gamification</li> </ul> </li> <li>Unit 1.5. Positive Psych</li> <li>Module 2 - Methods a</li> <li>Module 2.1. Discussion</li> </ul> | <section-header><section-header><list-item><list-item><list-item><list-item><section-header></section-header></list-item></list-item></list-item></list-item></section-header></section-header> | anal values, alternative pedagogies and stando<br>nline.com/doi/full/10.1080/03004270903206141<br>g/education/future-of-education-brochure.pdf<br>g and teaching for wellbeing and academic r<br>includes additionas element<br>mmend Martin Seligman's presentation. | ards." International Journal of Primary,<br>mastery". International Journal of<br>ts |  |  |  |
| Unit's authors: Margarida Pocinho, Soraia Garcês (University of Madeira, Portugal)                                                                                                    |                                                                                                    |                                                                                                    |                                                                                      |  |  |  |